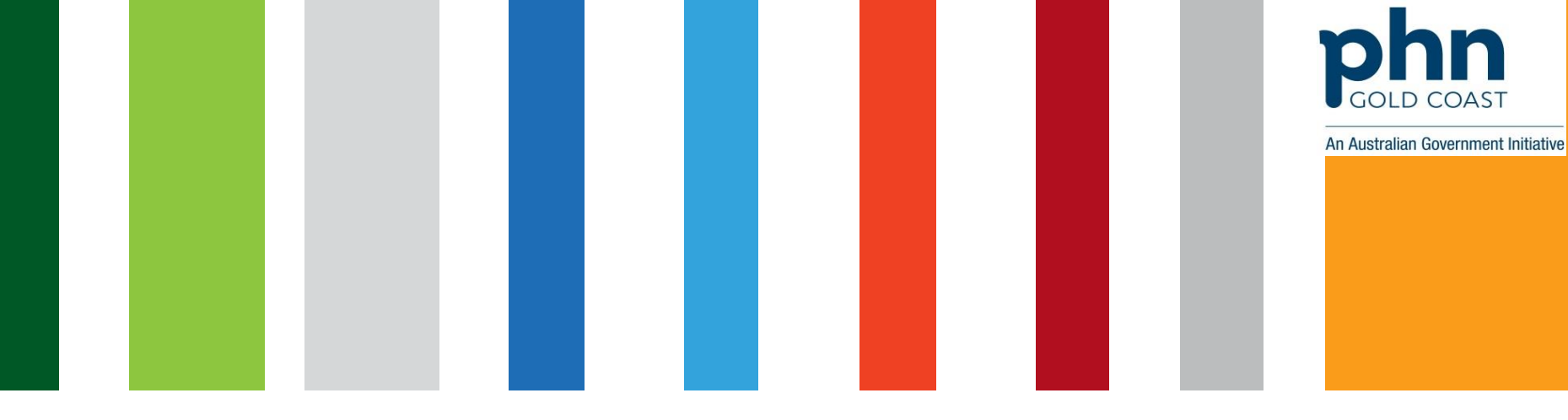

# Check and Renew your NASH PKI Certificate in PRODA

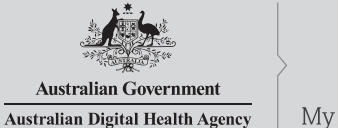

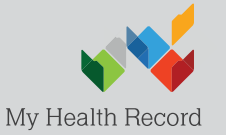

www.digitalhealth.gov.au

## NASH Organisation PKI Certificate Request

Authorised user with PRODA account has linked their identifier in HPOS. Then in HPOS they:

- 1.Select 'My Programs' then 'Healthcare Identifiers AND My Health Record' tile
- 2.Select organisation (if representing more than one)
- 3. Select 'Organisation details' then selects 'Certificates' tab
- 4.Select 'Request a NASH PKI site certificate'
- 5. Specify a mobile phone number and accepts T&Cs
- 6.'Save Changes' then 'Submit' request
- 7. Receives SMS notification with PIC stating certificate available
- 8.Downloads certificate from 'Certificates' tab in HPOS

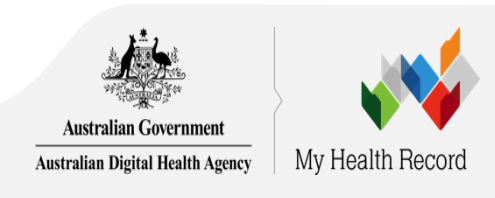

## Log into PRODA

### What is PRODA?

### PRODA

Provider Digital Access

PRODA is an online authentication system you can use to securely access certain government online services.

### Why use PRODA?

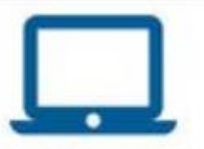

no need for additional hardware / software

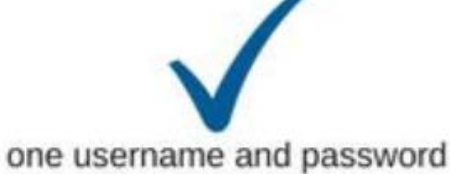

for multiple services

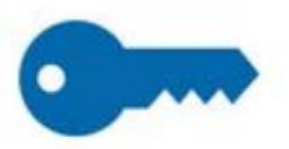

2-tier secure log in

Click here for more information about PRODA

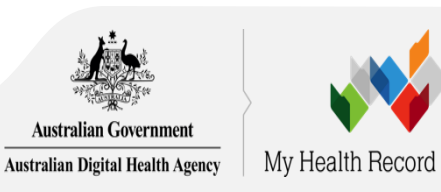

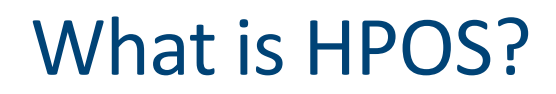

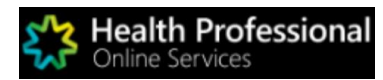

Health Professional Online Services (HPOS) is a fast and secure way for health professionals and administrators to do business with the Department of Human Services.

https://www.humanservices.gov.au/hpos

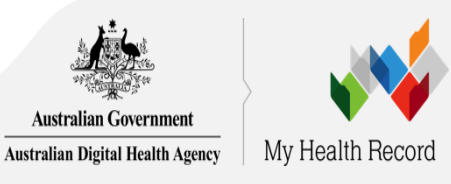

## Authorised user accesses HPOS via PRODA

If you are new to PRODA you will need to link identifiers

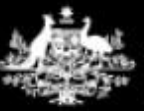

Australian Government Department of Human Services

### PRODA

**Provider Digital Access** 

Profile | Services | Organisations | Logout

#### Privacy Notice

By linking to any of the online services below, you agree that your personal and / or your organisation's information (including your organisations' personnel details) may be shared with the relevant department or agency to determine appropriate access to their online system.

## My linked services

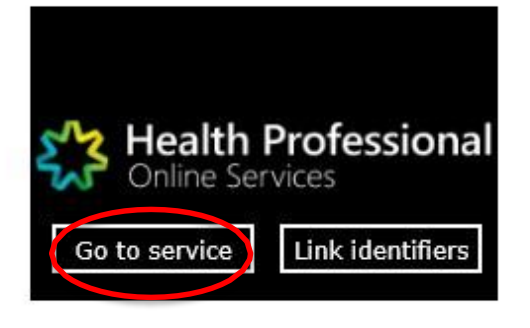

The sample images in this document are for internal training use only.

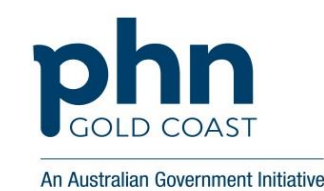

A person a

## Select 'My Programs'

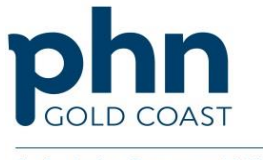

An Australian Government Initiative

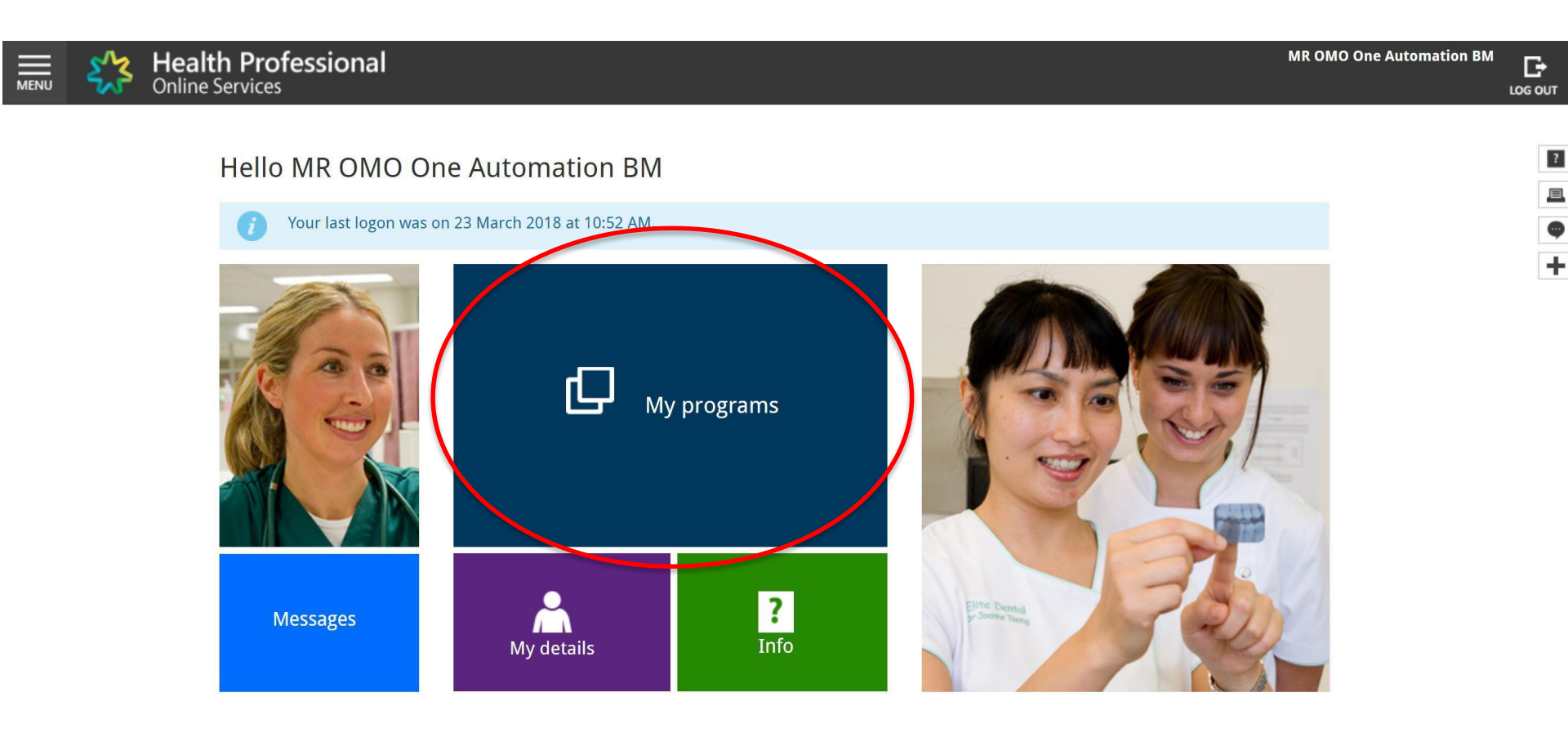

# Select 'Healthcare Identifiers and My Health Record'

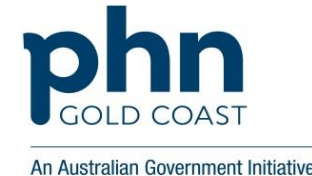

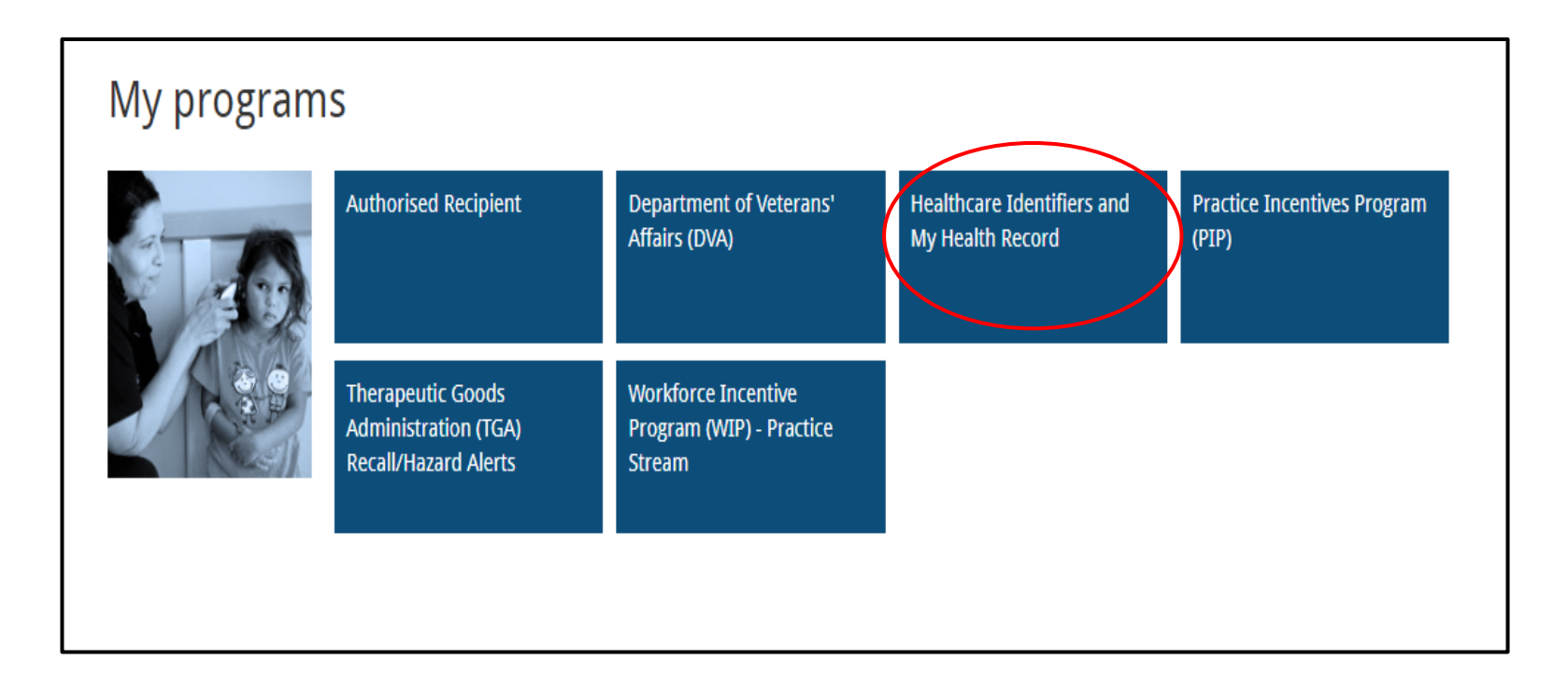

# Select 'Healthcare Identifiers- Manage existing Records.

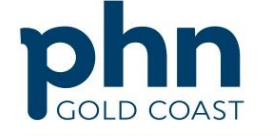

An Australian Government Initiative

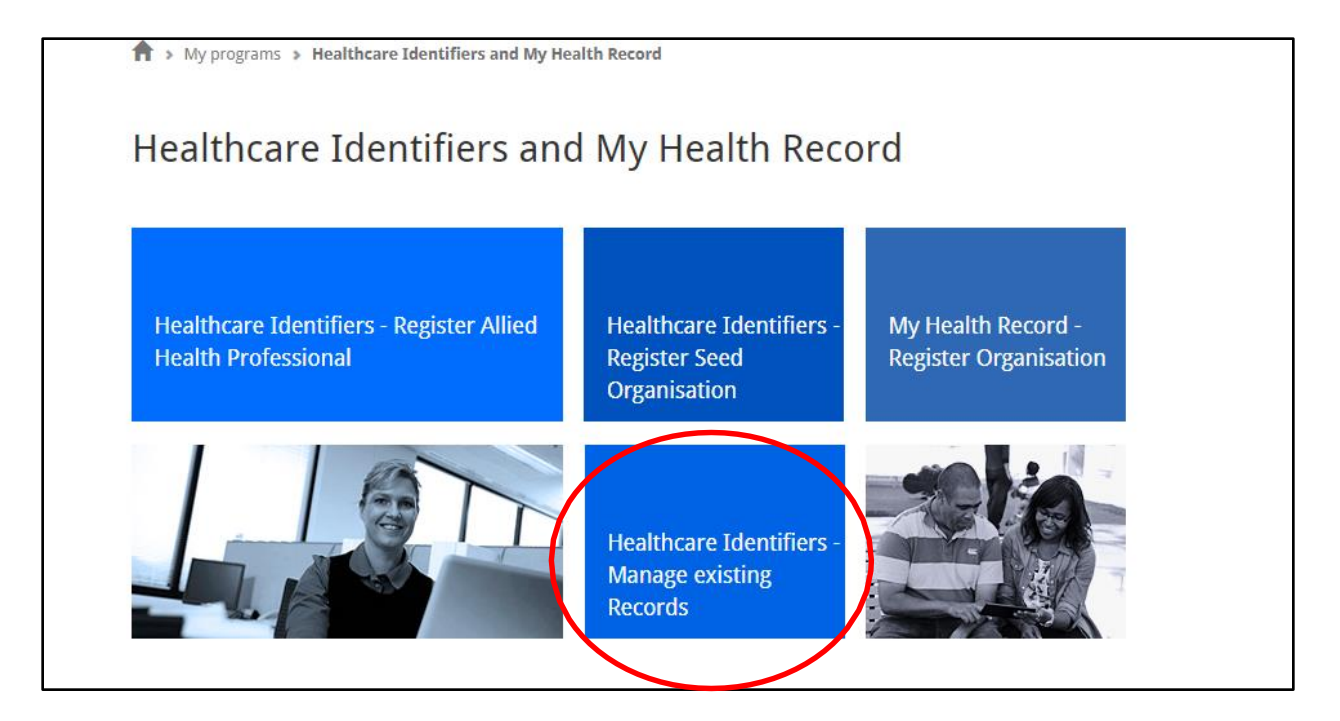

# Select the Correct organisation you wish to renew NASH for

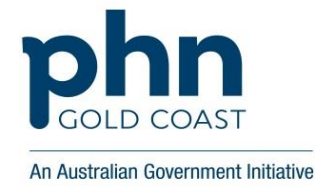

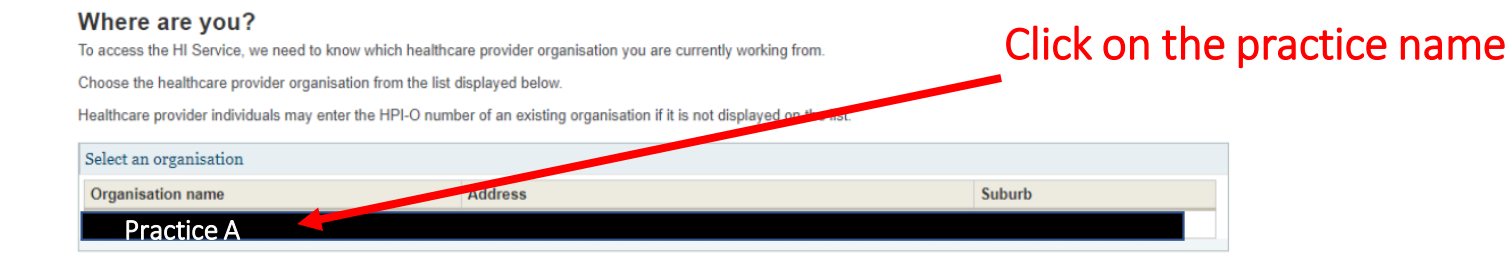

## Are you new to HI Services?

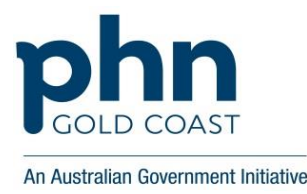

#### Healthcare identifiers

You can access some parts of the Healthcare Identifiers Service through HPOS. The services available are below.

Visit HI Service for more information.

#### HI Services available

- My organisation details
- View network map
- My OMO details
- My Responsible Officer details
- Search HI provider directory service for organisation
- Search HI provider directory service for individual
- Search HI for organisation
- Search HI for provider individual

\*You may need to edit Responsible Officer (RO) (usually owner) or OMO (usually Practice manager)

Refer to view the organisation's network map, manage HPI-O details and manage your OMO procedures.

# Select My Organisation details to continue to NASH

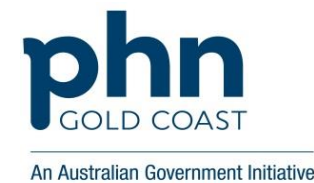

## Healthcare identifiers

You can access some parts of the Healthcare Identifiers Service through HPOS. The services available are below.

Visit HI Service for more information.

### HI Services available

- My organisation details
- View network map
- My OMO details
- My Responsible Officer details
- Search HI provider directory service for organisation
- Search HI provider directory service for individual
- Search HI for organisation
- Search HI for provider individual

## If you already have a certificate Go to 'Certificates' tab

#### Organisation snapshot

The details for this organisation are displayed below.

To make updates, amend the information and select 'Submit'.

For details of your network, select Network map .

| Summary                  | Services                                               | Names            | Contacts          | Addresses | ELS       | омо | HPI-I Links    | HPD                     | CSP Links | Certificates |
|--------------------------|--------------------------------------------------------|------------------|-------------------|-----------|-----------|-----|----------------|-------------------------|-----------|--------------|
| Contificante da          | ta Ja                                                  |                  |                   |           |           |     |                |                         |           |              |
| Certificate de           | taus                                                   |                  |                   |           |           |     |                |                         |           |              |
| Certificate Type Disting |                                                        | Distingu         | istinguished Name |           | RA Number |     | Certificate Ex | Certificate Expiry Date |           |              |
| There are no (           | certificates for th                                    | nis organisation | п.                |           |           |     |                |                         |           |              |
|                          |                                                        |                  |                   |           |           |     |                |                         |           |              |
| Link existir             | ng PKI certificate                                     |                  |                   |           |           |     |                |                         |           |              |
| Request a                | Medicare PKI s                                         | ite Certificate  |                   |           |           |     |                |                         |           |              |
| _                        | ALL AND LEADER AND AND AND AND AND AND AND AND AND AND | 11.00 A          |                   |           |           |     |                |                         |           |              |

Cancel

To link an existing certificate you need your certificate registration authority (RA) number. You can find your RA number printed on the certificate CD, or by contacting your software vendor.

- select the Link existing PKI certificate link
- enter in the **RA number** of the certificate you want to link
- save changes and submit.

If you're a pharmacy OMO, you don't need a Medicare certificate to access the HI Service. You can link your existing PBS site certificate.

# If your certificate has expired or you cannot find the RA number

#### Organisation snapshot

The details for this organisation are displayed below.

To make updates, amend the information and select 'Submit'.

For details of your network, select Network map .

| Summary        | Services            | Names                | Contacts   | Addresses | ELS     | омо | HPI-I Links     | HPD                     | CSP Links | Certificates |
|----------------|---------------------|----------------------|------------|-----------|---------|-----|-----------------|-------------------------|-----------|--------------|
|                |                     |                      |            |           |         |     |                 |                         |           |              |
| Certificate de | etails              |                      |            |           |         |     |                 |                         |           |              |
| Certificate T  | ype                 | Distingu             | ished Name | R         | A Numbe | r   | Certificate Exp | Certificate Expiry Date |           |              |
| There are no   | certificates for th | is organisatio       | n.         |           |         |     |                 |                         |           |              |
| l internetiet  | D1/1                |                      |            |           |         |     |                 |                         |           |              |
| Request a      | Medicare PKI si     | :<br>ite Certificate |            |           |         |     |                 |                         |           |              |
| Request a      | NASH PKI site       | certificate          | >          |           |         |     |                 |                         |           |              |
|                |                     |                      |            |           |         |     |                 |                         |           |              |
| Cancel         |                     |                      |            |           |         |     |                 |                         |           |              |

- Click the 3<sup>rd</sup> option- request NASH PKI Certificate.
- You will need to agree to revoke.
- Enter mobile to receive PIC ( code) to
- Agree to conditions
- Save changes and submit.

## Specify a mobile phone number; Accept Terms and Conditions; and Save Changes'

| etails for this organisat                   | ion are displayed below.                       |                                 |                                                                                                    |                   |
|---------------------------------------------|------------------------------------------------|---------------------------------|----------------------------------------------------------------------------------------------------|-------------------|
| ake undetes, amond th                       | information and calect 'Submit'                |                                 |                                                                                                    |                   |
| in a second amena an                        | and select Submit.                             |                                 |                                                                                                    |                   |
| etails of your network, s                   | elect Network map .                            |                                 |                                                                                                    |                   |
| ummary Service                              | es Names Contacts A                            | ddresses ELS OMO                | D HPI-I Links HPD CSP I                                                                                                    | inks Certificates |
|                                             |                                                |                                 |                                                                                                    |                   |
| quest NASH PKI Site                         | e Certificate                                  |                                 |                                                                                                    |                   |
| You need to make su                         | re you understand your organisation's obli     | igations, including agreeing to | the Terms and Conditions.                                                                                                    |                   |
| All required fields are                     | marked with an asterisk *.                     |                                 |                                                                                                    |                   |
| tNobilo Number (w                           | will SMS your Personal                         |                                 |                                                                                                    |                   |
| Identification Code                         | (PIC) to this number)                          |                                 |                                                                                                    |                   |
| New Mobile Numbe                            |                                                |                                 |                                                                                                    |                   |
| *lf you have an exis                        | ting NASH certificate,                         |                                 |                                                                                                    |                   |
| please confirm that<br>revoke it within the | you agree for us to<br>next 2 months.          |                                 |                                                                                                    |                   |
| *Terms and Conditi                          | ons 🗌                                          |                                 |                                                                                                    |                   |
| By checking the box                         | and clicking the "Save Changes" button o       | n this page, you acknowledge    | and agree that:                                                                                                    |                   |
| <ul> <li>you are d</li> </ul>               | luly authorised to legally bind the Organisa   | ation's legal entity; and       |                                                                                                    |                   |
| <ul> <li>the Orga</li> </ul>                | nisation's legal entity agrees to be legally t | bound by:                       |                                                                                                    |                   |
|                                             | the Polying Party Agreement (if applied        | blo): and                       |                                                                                                    |                   |
| =                                           | the Certificate Policy.                        | iorej, and                      |                                                                                                    |                   |
| Ta view Cartificate a                       | line de sussente allak base                    |                                 |                                                                                                    |                   |
| To view Certificate pr                      | ancy documents click here                      |                                 |                                                                                                    |                   |
| Save changes Res                            | et Cancel changes                              |                                 |                                                                                                    |                   |
| rtificate details                           |                                                |                                 |                                                                                                    |                   |
| i filleate details                          | 1                                              | 1                               | E and a second second se | 2000-200-2        |
| ertificate Type                             | Distinguished Name                             | RA Number                       | Certificate Expiry Date                                                                                                    | Status            |
|                                             | for this proprienties                          |                                 |                                                                                                    |                   |

## 'Submit' Request

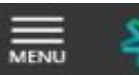

Health Professional Online Services

#### Organisation snapshot

The details for this organisation are displayed below.

To make updates, amend the information and select 'Submit'.

For details of your network, select Network map .

| Summary                             | Services            | Names           | Contacts       | Addresses | ELS                              | омо | HPI-I Links | HPD       | CSP Links | Certificates |
|-------------------------------------|---------------------|-----------------|----------------|-----------|----------------------------------|-----|-------------|-----------|-----------|--------------|
| Certificate de                      | tails               |                 |                |           |                                  |     |             |           |           |              |
| Certificate Type Distinguished Name |                     |                 |                |           | RA Number Certificate Expiry Dat |     |             | oiry Date |           | Status       |
| There are no                        | certificates for th | is organisation | n.             |           |                                  |     |             |           |           |              |
| NASH PKI C<br>Status                | ertificate for Or   | ganisation re   | equest details |           |                                  |     | Mobile Nur  | nber      |           | Action       |
| Validation cor                      | nplete - ready to   | submit reque    | st.            |           |                                  |     | 042286380   | D         | 1         | Delete       |
| Link existi                         | ng PKI certificate  | •               |                |           |                                  |     |             |           |           |              |
| Request a                           | Medicare PKI s      | ite Certificate |                |           |                                  |     |             |           |           |              |
|                                     |                     |                 |                |           |                                  |     |             |           |           |              |

#### **Privacy Note**

Your personal information is protected by law, including the Privacy Act 1988, and is collected by the Australian Government Department of Human Services for purposes relating to the provision of healthcare, including the administration and operation of PKI, the HI Service and the My Health Record system

Your information may be used by the department or given to other parties for the purposes of research, investigation or where you have agreed or it is required or authorised by law.

You can get more information about the way in which the Department of Human Services will manage your personal information, including our privacy policy at humanservices.gov.au/privacy or by requesting a copy from the department.

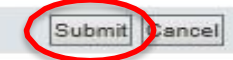

SMS text message sent to specified number

Your NASH certificate for HPI-O XXXXXX is ready to download through HPOS. It is available for 30 days. Your PIC is XXXXXXX. Do not reply by SMS

Note: while any authorised user for the organisation will now be able to download the certificate in HPOS, the PIC that is required for installation of the certificate is only sent to the number provided in the original request. To obtain or recover the PIC contact the HPOS Help Desk.

## Download Certificate- Save to computer/server.

| - <del>-</del>      | Health Professional<br>Online Services                                    |           |                            |        | June Jun    |
|---------------------|---------------------------------------------------------------------------|-----------|----------------------------|--------|-------------|
| rganisat            | ion snapshot                                                              |           |                            |        |             |
| ) Su                | cess: Your request has been successful and the details have been updated. |           |                            |        |             |
| details for th      | is organisation are displayed below.                                      |           |                            |        |             |
| make update         | s, amend the information and select 'Submit'.                             |           |                            |        |             |
| details of you      | ir network, select Network map .                                          |           |                            |        |             |
| Summary             | Services Names Contacts Addresses ELS OMO HPI-I Link                      | s HPD     | CSP Links                  | Ce     | ertificates |
|                     |                                                                           |           |                            |        |             |
| Certificate d       | etails                                                                    |           |                            |        |             |
| Certificate<br>Type | Distinguished Name                                                        | RA Number | Certificate<br>Expiry Date | Status | Action      |
| 1360                |                                                                           |           |                            |        |             |

Request a Medicare PKI site Certificate

Request a NASH PKI site certificate

Cancel

## Further help and assistance

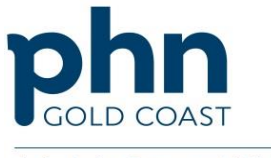

An Australian Government Initiative

The certificate will now be ready to install into your clinical software. Contact your software vendor or IT for support or see the below links.

Best Practice Medical Director

<u>Genie</u>

Digital Health - Help Line

- eHealth Healthcare Identifiers (Registration): 1300 361 457
- eHealth NASH: 1300 721 780
- Resources and support for Gold Coast Primary Health Network:
  - Email: <u>digitalhealth@gcphn.com.au</u>
  - Phone: 07 5612 5412
- eBusiness Service Centre: 1800 700 199

•PRODA- eg. Individuals registering for a PRODA Account- option 1

- •PKI Site Certificates- option 2
- •General Online Business- option 3

•HPOS- e.g. Download a straight forward NASH certificate- option 4 For more information <u>https://www.myhealthrecord.gov.au/for-healthcare-professionals</u>